## 考勤员操作流程

## 1考勤报送(仅电脑端)

部门月度缺勤统计

年度个人假别统计 审批记录 共1条数据

第1步:考勤提醒。考勤员企业微信收到考勤填报信息提醒(每月17号9点自动发送);

| 【考勤流程】<br>尊敬的考勤负责人员,您好!<br>部门: hsd 测试二级部门1<br>2025-01月的考勤流程已经发<br>起,请您尽快填报考勤信息。<br>2025年01日09日 |  |
|------------------------------------------------------------------------------------------------|--|
| 2025年01月09日                                                                                    |  |

第2步:进入智慧校园--点击智慧人事--<mark>点击切换角色</mark>--选择二级单位考勤员;

| 2 | 南京邮电大学人   | 事处  |          |        |                           |      |                 |       | >                                        | ⇒ 切换角色 | ° 💶 |
|---|-----------|-----|----------|--------|---------------------------|------|-----------------|-------|------------------------------------------|--------|-----|
| Ð | 欢迎        |     | 欢迎使用南京邮电 | 大学人事系统 |                           |      |                 |       | <ul> <li>教职工用户</li> <li>二级单位者</li> </ul> | 勞勤员    |     |
| l | 职称评审 、    | e . |          |        |                           |      |                 |       |                                          |        |     |
| L | 预聘教授/副教授、 | /   |          |        |                           |      | 6 2019-现在南京邮电大学 |       |                                          |        |     |
| Ø | 收入证明      | ~   |          |        |                           |      |                 |       |                                          |        |     |
| Ø | 在职证明      | -   |          |        |                           |      |                 |       |                                          |        |     |
| Ē | 人员信息、     | ~   |          |        |                           |      |                 |       |                                          |        |     |
| Q | 用户身份切换    |     |          |        |                           |      |                 |       |                                          |        |     |
| 第 | 3步:       | 考   | 勤流程      | 流程值    | 言息选择所                     | 属月份的 | 考勤记录点击          | 填报;   |                                          |        |     |
| l | 职称评审 ~    |     | 2025-03  |        | <b>送</b> 择状态宣询            |      | 查询 重置           |       |                                          |        |     |
| l | 预聘教授/副教授~ |     |          |        |                           |      |                 |       |                                          |        |     |
| Ø | 考勤流程 ^    |     | 批量删除     |        |                           |      |                 |       |                                          |        |     |
|   | 流程信息      |     | 月份       | 状态     | 音附门                       | 说明   |                 | 操作    |                                          |        |     |
|   | 考勤信息      |     | 2025-03  | 填报中    | 党委教师工作部、人事处(博<br>士后管理办公室) |      |                 | 填报 查看 |                                          |        |     |

第4步:报送考勤信息(注:只需填报缺勤教职工情况,未填报的都默认全勤)

**方式1:** 手动填写(推荐使用)。点击"新增考勤记录"按钮--填写缺勤教职工详细情况 (未填写在内的教职工默认全勤;如果部门内全部全勤,无需增加任何记录,直接提交) --点击"保存"按钮暂时保存(不会提交审核);或者点击"保存并提交"按钮最终上 传提交审核;

〈上一页 1

| ∠ 职称评审 ~                              | 保存保存并提                                                                                                    | <b>跤</b> 返回 |          |       |       |           |       |           |          |          |     |             |
|---------------------------------------|----------------------------------------------------------------------------------------------------|-------------|----------|-------|-------|-----------|-------|-----------|----------|----------|-----|-------------|
| ℓ 预聘教授/副教授~                           |                                                                                                    |             |          |       |       |           |       |           |          |          |     |             |
| 台 考勤流程 ^                              | 新增考勤记录                                                                                                    | 导入日         | 载excel导入 | 模板    |       |           |       |           |          |          |     |             |
| 流程信息                                  | 姓名                                                                                                    | 职工号         | 是否全勤     | 缺勤原因  | 起始日期  | 起始上下<br>午 | 结束日期  | 结束上下<br>午 | 请假天<br>数 | 特殊人<br>员 | 备注  | 操作          |
| · · · · · · · · · · · · · · · · · · · | 请选择                                                                                                    | 请填写         | 是        | 清选择 マ | 清选择 🛑 | 请选择 ~     | 请选择 🛑 | 请选择 ~     |          | 是        | 请填写 | <b>宜 删除</b> |
| 年度个人假别统计审批记录                          | (minore minore x (minore minore)     (minore minore x (minore minore)     (minore minore)     (mino |             |          |       |       |           |       |           |          |          |     |             |

**方式 2:** excel 导入(供核对部门人员)。点击"下载 excel 导入模板"(模板会自动包括 该部门所有人员的姓名和职工号)--填写 excel 模板--点击"导入"--点击"保存"按钮 暂时保存(不会提交审核);或者点击"保存并提交"按钮最终上传提交审核;

| 《 JI斑柳斑主1K × |                                                     |                        |                 |             |           |           |         |           |          |          |     |             |
|--------------|-----------------------------------------------------|------------------------|-----------------|-------------|-----------|-----------|---------|-----------|----------|----------|-----|-------------|
| ℓ 职称评审 ∨     | 保存保存并                                               | <b>E交</b> 返回           |                 |             |           |           |         |           |          |          |     |             |
| ℓ 预聘教授/副教授~  |                                                     |                        |                 |             |           |           |         |           |          |          |     |             |
|              | 新增考勤记录                                              | ₹ 人得                   | 载excel导入        | 模板          |           |           |         |           |          |          |     |             |
| 流程信息         | 姓名                                                  | 职工号                    | 是否全<br>勤        | 缺勤原因        | 起始日期      | 起始上下<br>午 | 结束日期    | 结束上下<br>午 | 遺假天<br>数 | 特殊人<br>员 | 备注  | 操作          |
| 部门月度缺勤统计     | 请选择                                                 | 讀填写                    | 是               | (請选择 ~      | - 请选择 - 曽 | - 请选择 ~   | · 蒙选择 💮 | 请选择 ~     |          | 是        | 请填写 | <b>位 删除</b> |
| 年度个人假别统计     | <ol> <li>+++ 该列表字段较多</li> <li>1. 缺勤原因如果为</li> </ol> | 5,请注意横向拖动<br>其他,请在备注栏填 | 上方滚动条,<br>泻具体内容 | 确认所有可填信息是否均 | 记填写       |           |         |           |          |          |     |             |
| 审批记录         | 2. 操作完成请点击(                                         | 呆存,未添加人员 <b>默</b>      | 认全勤             |             |           |           |         |           |          |          |     |             |

第5步:二级单位负责人审核(自动流转至党政领导,同时审核);

**第6步:** 审核通过(党政领导均通过)--报送人事处,之后二级单位无法再修改; 如审核不通过--重新提交--点击流程信息--点击"重新提交"按钮--重复第4步操作。

| ■ 南京邮电大学人事的                                                                                                    |                        |       |             |      |    |      |          | <b>糸 新田都</b> |
|----------------------------------------------------------------------------------------------------|------------------------|-------|-------------|------|----|------|----------|--------------|
| ○ 欢迎<br>2 5週時高呈报 ~                                                                                                    | ****** / 2004年<br>流程信息 |       |             |      |    |      |          |              |
| ∠ 脱除汗車 ~ ∠ 脱除汗車 ~ ∠ 脱精数型/副数型~                                                                                                    | 2025-04                | 8     |             | × 88 | 問題 |      |          |              |
| 的考验流程 个                                                                                                    |                        |       |             |      |    |      |          |              |
| 地积估却                                                                                                    | 月份                     | 状态    | 88C)        | 说明   |    | 操作   |          |              |
| 考勤信息                                                                                                    | 2025-04                | 审核不通过 | hsd测试二00预门1 |      |    | 重新提交 | 05       |              |
| 部门月度缺删统计<br>年度个人级别统计                                                                                                    | at 1 ganati            |       |             |      |    |      | < 2-31 1 |              |
| 审批记录                                                                                                    |                        |       |             |      |    |      |          |              |
| 台 奖励性绩效 ~                                                                                                    |                        |       |             |      |    |      |          |              |
| <ul> <li>語 人包信息 ~</li> <li></li> <li></li></ul> |                        |       |             |      |    |      |          |              |

## 2 考勤信息查询使用

**查询 1:** 查询当月完整考勤记录--点击"考勤信息"--"填报月份"--点击"查询"--点击导出;

| ℓ 职称评审 ~    | arashema 🗑 aramhema 🗑 aramhema v salisatema                                                                                                    |  |
|-------------|----------------------------------------------------------------------------------------------------|--|
| ℓ 预聘教授/副教授~ | 2019-02-00 <b>10</b>                                                                                                    |  |
|             |                                                                                                    |  |
| 流程信息        | 导出 此是删除 可根据查询条件导出                                                                                                    |  |
| 考勤信息        | 填脱月份         部门         职工号         姓名         鼻音<br>全衡         缺勤原因         起始日期         起始上<br>下午         结束日<br>年         清程<br>天安         續程 |  |

**查询 2:** 查询当月缺勤人员记录--点击"考勤信息"--"缺勤月份"--点击"查询"--点击导出;

| <ul> <li>○ 欢迎</li> <li>2 引进师资呈振 ~</li> </ul>      | 考型流程 /<br>考勤信息 | tunia<br>I     |           |                                        |    |                       |                      |        |           |         |           |          |    |
|---------------------------------------------------|----------------|----------------|-----------|----------------------------------------|----|-----------------------|----------------------|--------|-----------|---------|-----------|----------|----|
| <ul> <li>ℓ 駅称评車 ~</li> <li>ℓ 预聘教授/副教授~</li> </ul> | 选择如            | 眼月份查询<br>编师因查询 |           | <ul> <li>造浮缺面月份</li> <li>查询</li> </ul> | 重置 |                       | 1917-192<br>1917-192 | 17mmin |           | * (#ARI | 导或姓名查询    |          |    |
| 管考勤流程 ^<br>流程信息                                   | 98             | 批量删除           | 可根据查询条件导出 |                                        |    |                       |                      |        |           |         |           |          |    |
| 考勤信息 部门月度缺勤统计                                     |                | 填报月份           | 部门        | 职工号                                    | 姓名 | <mark>是否</mark><br>全勤 | 缺勤原因                 | 起始日期   | 起始上<br>下午 | 结束日期    | 结束上<br>下午 | 请假<br>天数 | 备注 |

**查询 3:** 查询历史月度缺勤记录--点击"部门月度考勤统计"列表--选择"月份"--点击"查询"--点击导出;

| ⊙ 欢迎        | 考验试程 / 期门月期状态统计     |             |         |          |      |        |     |
|-------------|---------------------|-------------|---------|----------|------|--------|-----|
| ℓ 引进师资呈报 ~  |                     |             |         |          |      |        |     |
| ∠ 职称评审 ~    | 2025-03             | 一部 选择缺款原因而词 | 输入      | 职工号或姓名查询 | 查询重  | Ŧ      |     |
| ℓ 预聘教授/副教授~ |                     |             |         |          |      |        |     |
| 台考勤流程 ^     | <b>号出</b> 可根据查询条件号出 |             |         |          |      |        |     |
| 流程信息        | 填报月份 缺勤原因           | 部门          | 职工号     | 姓名       | 起始日期 | 结束日期   | 请假天 |
| 考勤信息        |                     |             | 104-140 |          |      |        |     |
| 部门月度缺勤统计    |                     |             |         |          |      |        |     |
| 年度个人假别统计    | 共 0 瘀数据             |             |         |          |      | 〈上一页 1 | 下一页 |
| 审批记录        |                     |             |         |          |      |        |     |

**查询 4:** 查询年度教职工个人请假情况--点击"年度个人假别统计"列表--选择"年度"--点击"查询"(点击蓝色数字的请假天数,会出现弹框显示每种假别的天数)--点击导出。

| ○ 欢迎 2 引进师资呈报 ∨                                           | 考验流程 / 年度个人開始晚计<br>年度个人假别统计     |              |                        |              |
|-----------------------------------------------------------|---------------------------------|--------------|------------------------|--------------|
|                                                           | 2025                            | 蘭國和大學工程或從名賣資 | 12,123,433,09(21,8716) | <b>吉朔</b> 重置 |
| <ul> <li>一、一、一、一、一、一、一、一、一、一、一、一、一、一、一、一、一、一、一、</li></ul> | 导出 可根据查询条件导出<br>点击请假天数显示每种假别的天数 |              |                        |              |
| 考勤信息                                                      | 年份部门                            | 职工号          | 姓名                     | 请假天数         |
| 部门月度缺勤统计                                                  |                                 |              | 没有数据                   |              |
| 年度个人假别统计<br>审批记录                                          | 共 0                             |              |                        | 〈上一页 1 下一页 〉 |

| 市京部电大学人事                                  | \$£:                        |                     |                  |           |          | 只 衡思都        |  |  |  |
|-------------------------------------------|-----------------------------|---------------------|------------------|-----------|----------|--------------|--|--|--|
| ) #1#                                     | 1005日 /<br>在成个              | 年後个人報知道<br>人 借取19年计 | at<br>F          |           |          |              |  |  |  |
| ・ 引进前资呈报 - >                              | 4-06-17                     | ~~#X#3200F1         | N.               |           |          |              |  |  |  |
| 博士后至最 。                                   | 2024 经 MANUTINATESON AND 面面 |                     |                  |           |          |              |  |  |  |
| 预期收损/副收税~                                 |                             |                     |                  |           |          |              |  |  |  |
| 请销税流程 ~                                   | - 194                       | 出 可根据               | 西南条件导出           |           |          |              |  |  |  |
| 考验说程                                      | 点击。                         | 間天教显示               | 海神假别的天教          |           |          |              |  |  |  |
| 选程信息                                      |                             | 甲份                  | 28(3             | 职工号       | 姓名       | 请假天数         |  |  |  |
| 考验信息                                      |                             | 2024                | hsd测试二级部门1       | 25        | 25       | 1            |  |  |  |
| 部门自该整新统计                                  |                             | 2024                | hsd测试二级部门1       | W20231687 | 测动(005   | 2            |  |  |  |
| CT 10 - 1 - 1 - 1 - 1 - 1 - 1 - 1 - 1 - 1 |                             | 2024                | hsd测试二级部门1       | hsdcs004  | 测压点004   | 108.5        |  |  |  |
| desiran.                                  |                             | 2024                | hsd测试0289/71     | hsdcs003  | 3862,003 | 123          |  |  |  |
| de Mariana                                |                             | 2024                | hsd38(35_3828(31 | hsdcs002  | 测试002    | 13           |  |  |  |
| 人员信息                                      |                             | 2024                | hsd激活二级部门1       | hsdcs001  | 测试(001   | 6.5          |  |  |  |
| 用户身份切换                                    | 11.6 m                      | 10.00               |                  |           |          | <1-0 1 F-0 > |  |  |  |